# **Quick Reference Copy Guide**

# $\Rightarrow$ Please put this guide above your machine $\Rightarrow$

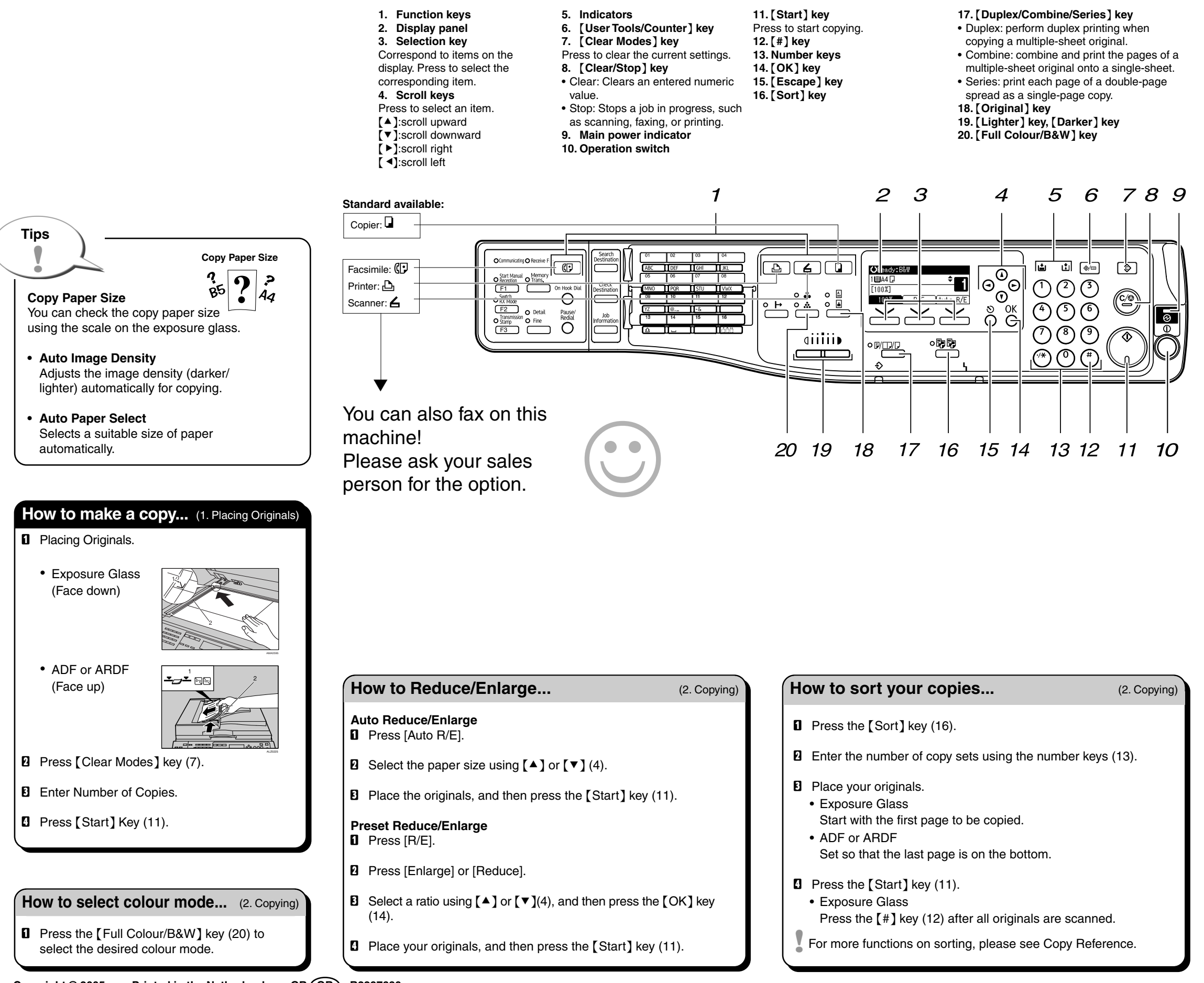

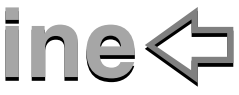

### How to save paper...

- **1** See if original is 1-sided or 2-sided (duplex).
- 2 Press the [Duplex/Combine/ Series] key (17).
- **B** Select one of the setting of original and copy type using  $[ \bullet ]$  or  $[ \bullet ]$  (4), and then press the [OK] key (14).
- Place the originals, and then press the [Start] key (11).

#### • Double-sided copies

1-Sided  $\rightarrow$  2-Sided Copies two 1-sided pages on one 2-sided page.

#### Combining copies

Copies multiple 1-sided originals on one side of copy paper

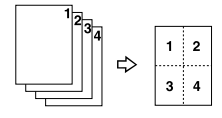

Copies multiple 2-sided originals on two sides o copy paper

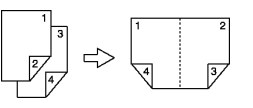

For more combining, please see advanced features.

## Advanced features

#### Reduce/Enlarge

· Zoom: you can change with 1% steps.

#### Series Copies

- Orientation: top-to-top or top-to-bottom.
- · Series: copies front and back of a 2-sided original on 2 sheets.
- Book: copies in page order

(2. Copying)

For duplex 1Sided Orig.->Duplex Copy 2Sided Orig.->Duplex Copy

# For combining

Combine: 2 Orig. ╝->⊡ Combine: 4 Orig. ☐->⊞ Combine: 4 Orig. 2-> Combine: 8 Orig. 2-> Combine: 1 Orig. 42-> Combine: 2 Orig.ℓ₂->⊞ Combine: 2 Orig. 2-> Combine: 4 Orig. 42->542

> 2-Sided  $\rightarrow$  2-Sided Copies one 2-sided page on one 2-sided page.

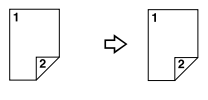

Copies multiple 1-sided originals on two sides of copy paper.

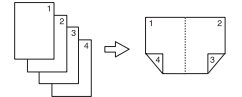

(2. Copying)

Chapter references in this guide refer to the bundled OI CD; Copy Reference.